## **TIMES EPAYROLL GUIDE**

# (How to Give Additional Annual Leave Leave/Off-In-Lieu Entitlement)

### **TIMES SOFTWARE PTE LTD**

Company Registration Number: 199804415D 10 Jalan Besar #16-03 Sim Lim Tower Singapore 208787 Tel: (65) 6295-1998 Fax: (65) 6295-0998 http://www.timesoftsg.com.sg

> Author: Wang Ying Bei Created: 06/09/2020

| Last Revised By | Date |  |  |  |  |  |
|-----------------|------|--|--|--|--|--|
|                 |      |  |  |  |  |  |
|                 |      |  |  |  |  |  |

### How to Add One Day Annual Leave/Off-In-Lieu to Leave Entitlement

This guide will show you how you can add additional leave entitlement such as Annual leave or off-in-lieu when employees work during a public holiday/non working day.

#### **1. Processing of Additional Leave Entitlement.**

For example, in year 2020, Chinese New Year (25/01/2020) falls on Saturday and Saturday is rest day where there is no public holiday replacement on Monday. Hence, company decided to entitle an off-in-lieu/1 day of annual leave to their employees.

Click on the **Batch Update** option in the Administrator menu to access the Batch Update web page.

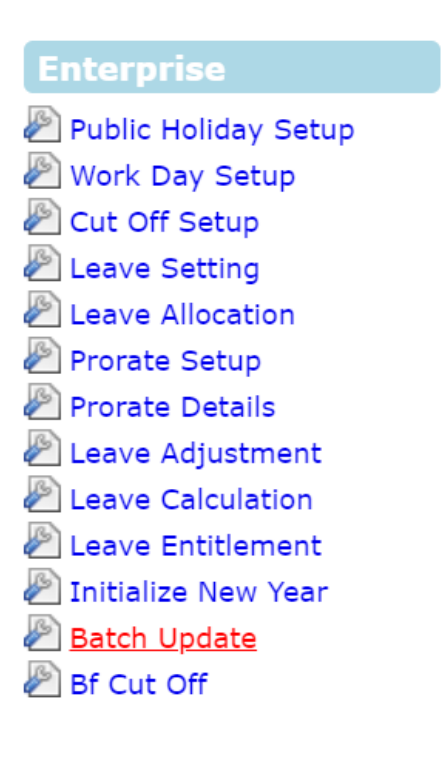

| ocess         |                            |
|---------------|----------------------------|
| Operation:    | Add Leave Adjustment       |
| Department    | - ALL - +                  |
| Employee      | - ALL - +                  |
| _eave Code:   | OFF IN LIEU LEAVE [ LIEU ] |
| Start Date:   | 25/01/2020                 |
| Expired Date: | 31/12/2020                 |
| Days:         | 1                          |
| Гуре:         | Adjustment 🗸               |
| Reference:    |                            |
| Reason:       | CHINESE NEW YEAR           |

Look for 'Operation' and select 'Add Leave Adjustment' from the drop down list.

You may filter employee by Department or employee name if this additional leave adjustment is not applicable to all employee.

Look for 'Leave Code' and select either 'ANNU' or 'LIEU' depending on the entitlement your company would like to give out.

Select the 'Effective date' as '25/01/2020'

In the 'Day' field, key in the number of day/s

Lastly you may key in the **reason** e.g. '**Chinese New Year**' for this adjustment under the 'Reason' field. Then click 'Process'

#### 2. Checking of the Leave Adjustment.

2.1 Click on the **Leave Adjustment** option in the Administrator menu to access the Leave Adjustment web page.

| Enterprise                |
|---------------------------|
| 🖉 Public Holiday Setup    |
| 🖉 Work Day Setup          |
| 🖉 Cut Off Setup           |
| 🖉 Leave Setting           |
| 🖉 Leave Allocation        |
| 🖉 Prorate Setup           |
| 🖉 Prorate Details         |
| 🔊 <u>Leave Adjustment</u> |
| Leave Calculation         |
| 🖉 Leave Entitlement       |
| 🖉 Initialize New Year     |
| 🖉 Batch Update            |
| 🖉 Bf Cut Off              |

2.2 In the Leave Adjustment Record, you should see 1 day of Annual leave/off-in-lieu is added in the record for each employee.

| Leave 🕅 Administrator 🕅 Leave Adjustment |   |            |                               |                |              |     |      |       |         |         |          |                  |
|------------------------------------------|---|------------|-------------------------------|----------------|--------------|-----|------|-------|---------|---------|----------|------------------|
| Department                               |   | - ALL -    | - ALL -                       |                |              |     |      |       |         |         |          |                  |
| Employee                                 |   | TEST EMP 0 | TEST EMP 001 [TEST001] +      |                |              |     |      |       |         |         |          |                  |
| Leave Code:                              |   |            |                               | ~              |              |     |      |       |         |         |          |                  |
|                                          |   | Туре       | Leave                         | Effective Date | Expired Date | Day | Hour | Taken | Balance | Forfeit | Approval | Remarks          |
|                                          | Î | Adjustment | OFF IN LIEU LEAVE [<br>LIEU ] | 25/01/2020     | 31/12/2020   | 1   | 0    | 0     | 1       | 0       | Yes      | CHINESE NEW YEAR |
|                                          |   |            |                               |                | Total        | 1   | 0    | 0     | 1       | 0       |          |                  |
|                                          |   |            |                               |                |              |     |      |       |         |         |          |                  |

### - End -